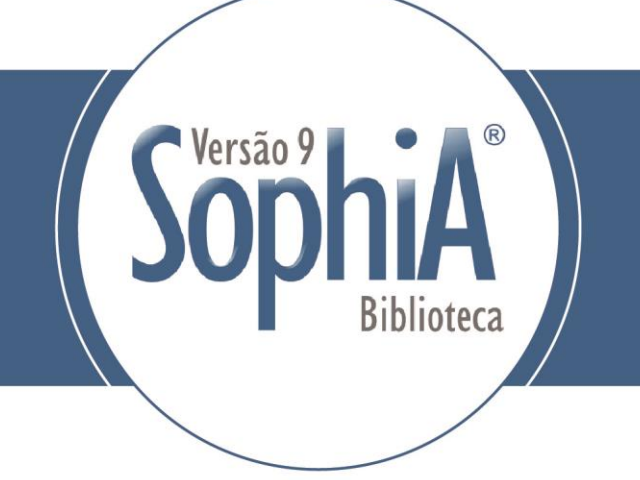

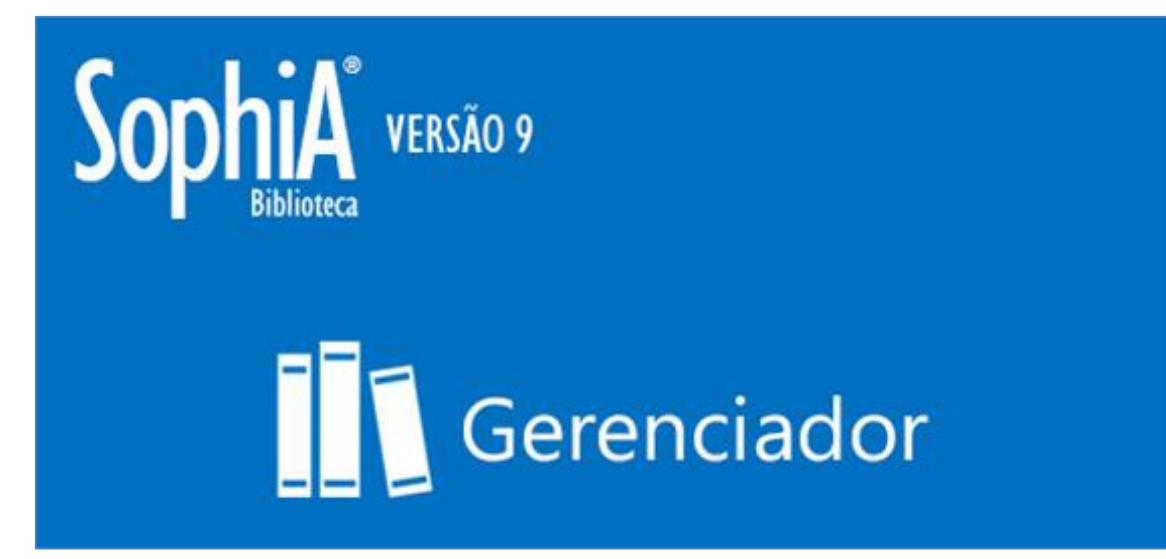

# ANALÍTICAS

Abril 2017 (build 61)

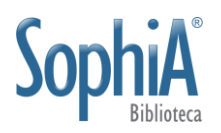

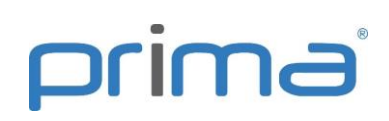

# Sumário

| 1.  | IN   | TRO                 | DUÇÃO3                                                     |  |  |  |
|-----|------|---------------------|------------------------------------------------------------|--|--|--|
| 2.  | CA   | ADAS                | STRO DE ANALÍTICAS                                         |  |  |  |
| 2.1 | •    | Visu                | ualização pela ficha AACR2 4                               |  |  |  |
| 2.2 |      | Visu                | ualização pela ISBD 4                                      |  |  |  |
| 2.3 |      | Visu                | ualização pelo formato MARC 5                              |  |  |  |
| 2.4 | •    | Visu                | ualização pelo formato Dublin core5                        |  |  |  |
| 3.  | CA   | ATAL                | OGAÇÃO DE ANALÍTICAS6                                      |  |  |  |
| 3.1 |      | Cad                 | astro de tipo de material 6                                |  |  |  |
| 3   | .1.3 | 1.                  | Template da analítica 8                                    |  |  |  |
| 3.2 | •    | Cad                 | astro pelas abas de Obras ou Periódicos8                   |  |  |  |
| 3.3 |      | Cad                 | astro pelas abas Analíticas12                              |  |  |  |
| 3   | .3.3 | 1.                  | Fonte do acervo13                                          |  |  |  |
| 3   | .3.2 | 2.                  | Fonte avulsa15                                             |  |  |  |
| 3   | .3.3 | 3.                  | Duplicar de registro20                                     |  |  |  |
| 3.4 | •    | Со́р                | ia e transferência de analíticas de periódicos do acervo20 |  |  |  |
| 3   | .4.: | 1.                  | Copiar vínculo para21                                      |  |  |  |
| 3   | .4.2 | 2.                  | Mover vínculo para21                                       |  |  |  |
| 4.  | OF   | PERA                | ÇÕES EM LOTE 22                                            |  |  |  |
| 5.  | Re   | elató               | rios de analíticas                                         |  |  |  |
| 5.1 |      | Cata                | álogo – Três colunas25                                     |  |  |  |
| 5.2 |      | Cata                | álogo – Uma coluna25                                       |  |  |  |
| 5.3 |      | Con                 | Conferência26                                              |  |  |  |
| 5.4 |      | Fich                | a catalográfica27                                          |  |  |  |
| 5.5 |      | Informações básicas |                                                            |  |  |  |
| 5.6 |      | Refe                | erência bibliográfica28                                    |  |  |  |
| 6.  | Βι   | isca                | por alterações realizadas por operador 29                  |  |  |  |

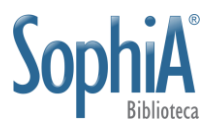

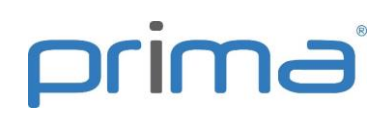

# 1. INTRODUÇÃO

Analíticas são uma parte de uma publicação, tanto do cadastro de Obras quanto de Periódicos. A catalogação pode ser realizada pela ficha AACR2 ou pelo formato MARC, caso o cliente possua este módulo em sua licença.

O sistema permite a catalogação de analíticas de publicações pertencentes ao acervo (analíticas de acervo) ou de capítulos, artigos ou documentos isolados (analíticas avulsas), quando a biblioteca possui apenas a parte da publicação em seu acervo. Se for cadastrar uma analítica de Acervo, a inclusão pode ser feita na aba do material da fonte (Obras ou Periódicos) ou na aba Analítica. Se for uma analítica avulsa, a inclusão é realizada somente pela aba Analítica.

# 2. CADASTRO DE ANALÍTICAS

Na versão 9 os botões e ícones do sistema foram alterados, visando seguir novo layout de apresentação. Os botões para cadastro de analíticas estão representados na *Figura 1*.

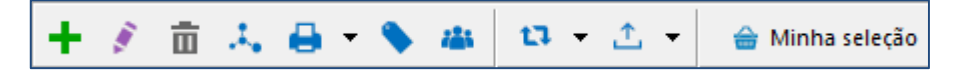

Figura 1: Botões de Analíticas

Os botões usados no cadastro de analíticas estão detalhados na Tabela 1.

| +  | Incluir obra (Insert)       |
|----|-----------------------------|
|    | Alterar obra (F2)           |
| Ē  | Excluir obra (SHIFT+Delete) |
| х, | Fontes (CRTL+N)             |
| 8  | Relatórios (CTRL+I)         |
| •  |                             |

- Etiquetas (CTRL+Q)
- Histórico de alterações
- Enviar para reindexação (F5)
- Exportar registro MARC (CTRL+SHIFT+E)

Tabela 1: Botões de Analíticas

O sistema permite que o cadastro e edição dos dados (catalogação e indexação) sejam realizados pela ficha AACR2 (*Anglo-American Cataloguing Rules*, Código Anglo-Americano de Catalogação, 2ª Edição) ou por meio de planilha MARC (*MAchine-*

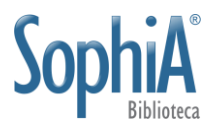

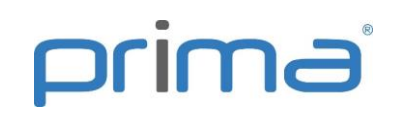

*Readable Cataloging*, Catalogação Legível por Computador). Após o cadastro, os dados podem ser visualizados por:

AACR2;

MARC Tags (pelo módulo MARC);

ISBD (*International Standard Bibliographic Description*, Descrição Bibliográfica Internacional Normalizada);

Dublin Core (pelo módulo MARC).

Para alternar a visualização ou selecionar a forma como os dados serão incluídos ou editados (AACR2 ou MARC) ou visualizados (AACR2, MARC Tags, ISBD ou Dublin core) selecione a forma desejada (Figura 2).

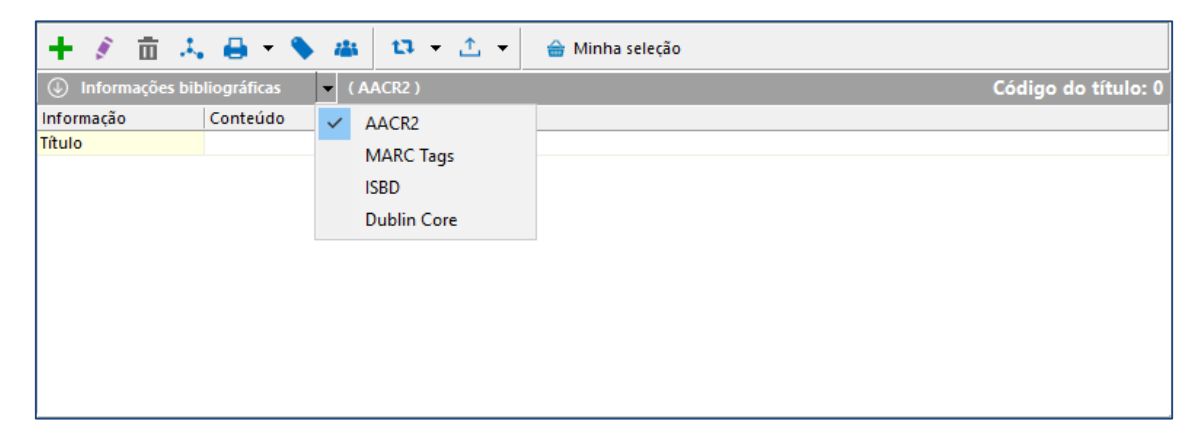

Figura 2: Seleção do modo de entrada/visualização de dados

## 2.1. Visualização pela ficha AACR2

O sistema permite a visualização dos dados cadastrados no formato AACR2, conforme Figura 3:

| Informações     | bibliográficas (AACR2) Cód                                                                                       | ligo do título: 46710                 |
|-----------------|----------------------------------------------------------------------------------------------------|---------------------------------------|
| Informação      | Conteúdo                                                                                                    |                                       |
| Inf. publicação | Analítica de Obras - Português                                                                                   | GESTIO DO JOEDRINO DÃO                |
| Ent. princ.     | Souto, Leonardo Fernandes                                                                                        | FER LENS : NEF. ES JES                |
| Título          | Atuação do bibliotecário em processos não tradicionais / Leonardo Fernandes Souto.                               | 1 1 1 1 1 1 1 1 1 1 1 1 1 1 1 1 1 1 1 |
| Assuntos        | 1. Informação . 2. Gestão da informação . 3. Sistemas de informação                                              | n Y                                   |
| Fontes          |                                                                                                    |                                       |
| Obra            | Gestão da informação e do conhecimento : práticas e reflexões. p. 1-26 / 658.4038 G321 (Código do títu<br>46709) | 0: <u><u><u>i</u></u></u>             |

Figura 3: Visualização de analítica pelo AACR2

## 2.2. Visualização pela ISBD

Ao selecionar a opção ISBD, a ficha catalográfica será visualizada (Figura 4). Caso a visualização esteja nesse formato, ao clicar em editar registro, a ficha AACR2 será aberta. Não é possível editar o registro pela ficha ISBD.

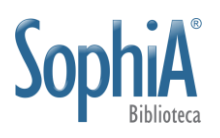

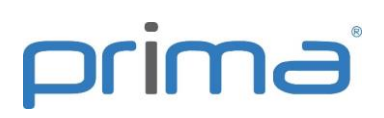

| 🕒 Informações bibliográficas 🔻 ( ISBD )                                                                                                    | Código do título: 46710                         |
|----------------------------------------------------------------------------------------------------|-------------------------------------------------|
| Código do título: 46710                                                                                                    |                                                 |
| Souto, Leonardo Fernandes<br>Atuação do bibliotecário em processos não tradicionais / Leonardo Fernandes Souto<br>In: Gestão da informação e do conhecimento : práticas e reflexões : Rio de Janeiro, RJ : Interciência, 2014<br>do título: 46709). | I. ISBN 97788571933354. (2014), p. 1-26 (Código |
| 1. Informação. 2. Gestão da informação. 3. Sistemas de informação. I. Título.                                                                                                    |                                                 |

Figura 4: Visualização de analítica pela ISBD

# 2.3. Visualização pelo formato MARC

Ao selecionar a opção MARC (Figura 5), o sistema apresenta os dados convertidos ao formato, de forma automática, mesmo que a entrada e edição tenham ocorrido pela ficha.

| Informações bibliográficas (MARC Tags) Código do título |          |    |        |                                               |                                                               |                                           |  |
|---------------------------------------------------------|----------|----|--------|-----------------------------------------------|---------------------------------------------------------------|-------------------------------------------|--|
| Ma                                                      | terial:  | Ar | nalíti | ica de Obras                                  |                                                               |                                           |  |
| Та                                                      | Tag      |    | 12     | Título                                        | Descrição                                                     |                                           |  |
|                                                         | 000      | İ  | İ      | Líder                                         |                                                               | GESTIN DO LOTONMO DÃO                     |  |
|                                                         | - L.,    |    |        |                                               | naa a22 4a 4500                                               | E CO CONFECIDION<br>Feñ ICRS : Ref. Egjes |  |
| ė                                                       | 001      |    |        | Número de controle                            |                                                               |                                           |  |
|                                                         | L.,      |    |        |                                               | 000046710                                                     | i Y                                       |  |
| ė                                                       | 005      |    |        | Data e hora da última intervenção             |                                                               |                                           |  |
|                                                         | i        |    |        |                                               | 20150702153417.0                                              |                                           |  |
| Þ                                                       | 800      |    |        | Campos fixos de dados - Informações<br>gerais |                                                               |                                           |  |
|                                                         | i        |    |        |                                               | 150414 por                                                    |                                           |  |
| ₿                                                       | 100      |    |        | Entrada principal - Nome pessoal              |                                                               |                                           |  |
|                                                         | a        |    |        | Nome pessoal                                  | Souto, Leonardo Fernandes                                     |                                           |  |
| Ġ                                                       | 245      |    | 0      | Título                                        |                                                               |                                           |  |
|                                                         | - a      |    |        | Título                                        | Atuação do bibliotecário em processos não tradicionais        |                                           |  |
|                                                         | <b>c</b> |    |        | Indicação de responsabilidade                 | Leonardo Fernandes Souto                                      |                                           |  |
|                                                         | 650      |    |        | Assunto - Termo tópico                        |                                                               |                                           |  |
|                                                         | L. a     |    |        | Assunto                                       | Informação                                                    |                                           |  |
| ġ                                                       | 650      |    |        | Assunto - Termo tópico                        |                                                               |                                           |  |
|                                                         | L. a     |    |        | Assunto                                       | Gestão da informação                                          |                                           |  |
| Ē                                                       | 650      |    |        | Assunto - Termo tópico                        |                                                               |                                           |  |
|                                                         | a        |    |        | Assunto                                       | Sistemas de informação                                        |                                           |  |
| ė                                                       | 773      |    |        | Entrada analítica                             |                                                               |                                           |  |
|                                                         | d        |    |        | Lugar, editor e data de publicação            | Rio de Janeiro, RJ : Interciência, 2014.                      |                                           |  |
|                                                         | g        |    |        | Informação de relação                         | (2014), p. 1-26                                               |                                           |  |
|                                                         | h        |    |        | Descrição física da fonte                     | 312 p. : il. ; 23 cm.                                         |                                           |  |
|                                                         | ۰t       |    |        | Título                                        | Gestão da informação e do conhecimento : práticas e reflexões |                                           |  |
|                                                         | w        |    |        | N° de controle                                | 000046709                                                     |                                           |  |
|                                                         | z        |    |        | ISBN - International Standard Book<br>Number  | 97788571933354                                                |                                           |  |
|                                                         | - 7      |    |        | Subcampo de controle                          | m                                                             |                                           |  |

Figura 5: Visualização de analítica pelo formato MARC

Essa seleção permite a edição no formato MARC aos clientes que contrataram o módulo.

## 2.4. Visualização pelo formato Dublin core

A visualização pelo formato Dublin core (Figura 6) está disponível somente aos clientes que possuem o módulo MARC. A visualização dos dados ocorre de forma automática com a transcrição do AACR2 ou MARC ao Dublin core, independente se o registro possui ou não arquivo digital ou link vinculado. Essa visualização torna clara

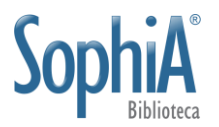

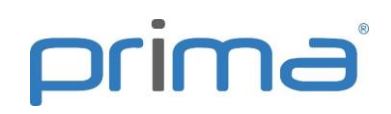

a distribuição dos dados nos elementos Dublin core, auxiliando as bibliotecas que participam de projetos de biblioteca digitais.

| Informações bi | Código do título: 46710                                |  |
|----------------|--------------------------------------------------------|--|
| Termo          | Valor                                                  |  |
| title          | Atuação do bibliotecário em processos não tradicionais |  |
| creator        | Souto, Leonardo Fernandes                              |  |
| subject        | Informação                                             |  |
| subject        | Gestão da informação                                   |  |
| subject        | Sistemas de informação                                 |  |
| date           | 2016-01-11T12:28:07Z                                   |  |
| type           | Analítica de Obras                                     |  |
| identifier     | http://localhost/v9/index.asp?codigo_sophia=46710      |  |
| language       | Português                                              |  |

Figura 6: Visualização de analítica pelo Dublin core

Caso a visualização esteja nesse formato, ao clicar em editar registro, a ficha AACR2 será aberta. Não é possível editar o registro pelo Dublin core.

# **3. CATALOGAÇÃO DE ANALÍTICAS**

Antes de realizar um cadastro é necessário criar os tipos de materiais, descrevendo suas características básicas. O sistema vem com os tipos de materiais usuais cadastrados, porém eles podem ser alterados pelo cliente de acordo com sua necessidade específica.

## 3.1. Cadastro de tipo de material

O cadastro de materiais é realizado na tabela auxiliar Material. Ao incluir um novo material devem ser preenchidos os campos sinalizados na Figura 7.

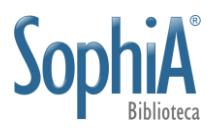

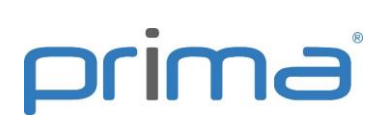

| 👖 Auxiliares - Material                                                                 | _ | × |
|-----------------------------------------------------------------------------------------|---|---|
| Confirmar Cancelar                                                                      |   |   |
| Material 1<br>Configuração                                                              |   |   |
| 2     ✓ Analitica de periódico     BK - Livro     ✓ Template 4       3     5            |   |   |
| Modelo de referência bibliográfica Analíticas 💌 Notas utilizadas                        |   |   |
| Utilizar campos opcionais 7<br>Permitir reserva 8<br>Marra novo evennlar como sircula 9 |   |   |
| ✓ Incluir exemplar ao cadastrar títulos do material 10                                  |   |   |
| Permitir envio de DSI 11                                                                |   |   |
|                                                                                         |   |   |
|                                                                                         |   |   |
|                                                                                         |   |   |

Figura 7: Cadastro de material

- 1) Material: descrição do nome do material;
- 2) Nível bibliográfico: define se o material é uma analítica de obra ou de periódico. De acordo com o nível selecionado, o material será apresentado como opção no momento do adastro. O nível bibliográfico será incluído no Líder (posição 07) do MARC;

Importante: selecione somente um nível bibliográfico por tipo de material.

- Tipo: codificação do tipo de material. Valores preenchidos no Líder (posição 06) do MARC;
- **4) Template**: opção para configuração de template, definindo os campos MARC que devem ser utilizados para descrever o material;
- 5) Modelo de referência bibliográfica: define o estilo das referências, de acordo com o material cadastrado. Opções: analíticas, dissertações e teses, fascículos, fotos e monografias;
- 6) Notas utilizadas: seleção das notas que serão utilizadas para descrever o tipo de material. Opção para selecionar todas as notas presentes no MARC, inclusive as 10 Notas locais;
- 7) Utilizar campos opcionais: possibilidade de incluir campos que não estão MARC para incluir dados específicos. Ao clicar no check box, o sistema habilita o botão, onde é possível cadastrar: 10 campos textuais e 6 campos check, com definição de inclusão de dados padrão e visualização no Terminal Web;
- Permitir reserva: ao incluir um registro do material, o sistema já adota o comportamento de permissão de reserva caso seja marcada esta opção;

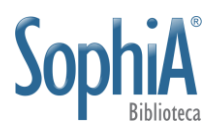

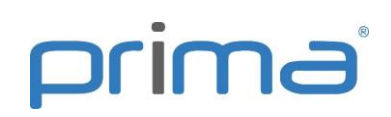

- 9) Marcar novo exemplar como circula: ao selecionar essa opção, todo exemplar cadastrado de fonte avulsa estará disponível para circulação de forma automática;
- **10)** Incluir exemplar ao cadastrar títulos do material: sempre que um registro do material for incluído, um exemplar será acrescentado de forma automática. Para analíticas esta funcionalidade será possível somente com a inclusão de exemplar de fonte avulsa.

<u>Importante</u>: não habilitar esta opção na descrição de registros que existam somente no formato digital;

**11) Permitir envio de DSI**: ao habilitar essa opção, os registros deste tipo de material serão relacionados como passíveis de divulgação pelo DSI.

Após a definição do tipo de material, é possível a inclusão de registros.

#### 3.1.1. Template da analítica

A criação do template de analítica ocorre da mesma forma apresentada em obras e periódicos. Ao realizar o cadastro pelo MARC é possível criar um modelo (templates) por tipo de material, com o sistema apresentando as tags, indicadores e subcampos desejados. No template também é possível definir os valores que podem vir preenchidos como padrão (default), facilitando o processo de catalogação.

<u>Importante</u>: não é possível incluir ou alterar a tag 773 (fonte) no template da analítica. Esta tag possui preenchimento dinâmico e os campos são preenchidos de acordo com os dados informados na fonte. Na ficha MARC é possível visualizar a tag 773, porém ela não estará disponível para edição. Para alterar um valor nos subcampos da 773 o operador deve alterar a fonte (acervo ou avulsa), ocorrendo a atualização automática de todas as analíticas vinculadas a esta fonte.

#### 3.2. Cadastro pelas abas de Obras ou Periódicos

Para incluir analíticas diretamente pela fonte do acervo, clique na aba onde está cadastrada a fonte (Obra ou Periódico), localize o registro desejado e clique no botão **Analíticas** (CTRL+N). Será apresentada a tela de cadastro de acordo com a forma de visualização selecionada (AACR2 ou MARC). Ao realizar o cadastro das analíticas diretamente pela fonte, esta já estará vinculada, não sendo necessário realizar outra operação. Caso seja feito pela aba Analítica, é necessário informar a fonte. A ficha é estruturada nas abas Inf. básicas, Outros títulos, Assuntos, Ent. secundária, Notas, No. de controle, Mídias, Áreas e Complemento, conforme Figura 8:

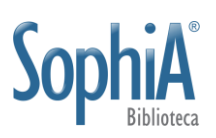

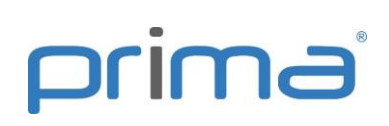

| 👖 Inclusão - Analítica |                   |                                                           | — 🗆                  | ×         |
|------------------------|-------------------|-----------------------------------------------------------|----------------------|-----------|
| Confirmar Cancel       | lar Portal SophiA | Tabelas Emp. / Dev.                                       |                      |           |
|                        |                   |                                                           | Código do t          | título: 0 |
| Inf. básicas           | Material          | Analítica de Periódi 💽 Características físicas 📗 🕞 🕞 Aner | nas conteúdo digital |           |
| Outros títulos         | Idioma            |                                                           |                      |           |
| Assuntos               |                   |                                                           |                      |           |
| Ent. secundária        | Título            | J                                                         | Alfabetação 0 🖵      |           |
| Notas                  | Subtítulo         |                                                           |                      |           |
| N° de controle         | Meio físico       | <b>E</b>                                                  |                      |           |
| Mídias                 | Indic.            |                                                           |                      |           |
| Áreas                  |                   |                                                           |                      |           |
| Complemento            | Ent. principal    |                                                           |                      |           |
|                        | Classificação     |                                                           | 🛋 📅                  |           |
|                        | Not. autor        |                                                           |                      |           |
|                        | Comp.             |                                                           |                      |           |
|                        | Outras inf.       |                                                           |                      |           |
|                        | Páginas           |                                                           |                      |           |
|                        |                   | 1                                                         |                      |           |
|                        |                   |                                                           |                      |           |
|                        |                   |                                                           |                      |           |
|                        |                   |                                                           |                      |           |

Figura 8: Cadastro de analítica pela ficha AACR2

Ao preencher os campos da ficha os dados do registro são transcritos de forma automática ao MARC, mesmo que o módulo não tenha sido contratado e não esteja aparente.

O cadastro de analíticas possui as seguintes diferenças em relação ao registro realizado em Obras ou Periódicos:

Material: o operador deve identificar o tipo de material, se uma analítica de fonte monográfica ou seriada, de acordo com o tipo de material cadastrado;

Os dados de título, subtítulo, indicação de reponsabilidade, entradas principal e secundária, assuntos, notas e área de conhecimento são da analítica e não da fonte. Não estão presentes os campos de ISBN (020), ISSN (022), imprenta (260), descrição física (300), série (490) e demais campos da fonte.

Os campos de classificação não costumam ser preenchidos nas analíticas de fontes do acervo. O número de chamada a ser utilizado é o constante na fonte, não sendo necessário replicá-lo na analítica. Ao cadastrar analíticas avulsas, recomenda-se que a classificação seja informada na analítica;

Recomenda-se que seja incluída capa da publicação onde a analítica foi publicada para facilitar a identificação do registro no Terminal Web. As analíticas não recebem imagem de referência da fonte de forma automática;

É possível incluir arquivos ou sites nos registros. Os arquivos existentes na fonte não são vinculados de forma automática nas analíticas;

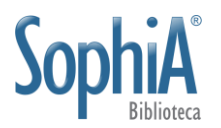

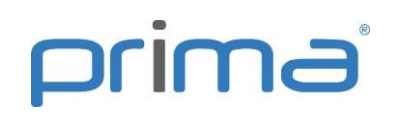

Não é possível a inclusão de dados acadêmicos. Somente área e subáreas de conhecimento podem ser vinculadas às analíticas;

Deve ser informado o intervalo de páginas da analítica quando conhecido ou pertinente.

Após o cadastro, as analíticas consultadas diretamente na fonte são visualizadas em ordem de páginas (*Figura 9*), representando o sumário da publicação. Esta forma de visualização é aplicável, principalmente, a conteúdo textual. Ao catalogar outros tipos de suportes, a visualização pode não seguir a sequência em que aparece na obra como, por exemplo, na descrição de faixas de arquivos sonoros (discos, CDs etc.), gravações de vídeo, filmes cinematográficos, mapas etc. Para alterar a ordenação das analíticas é possível clicar sobre as colunas **Analíticas** (ordenação pelo título) ou **Páginas**.

| 👖 Analíticas da  | obra "Gest                   | tão da informa | ção e do conhecin | nento"                                   |                                       | -               |             | ×       |
|------------------|------------------------------|----------------|-------------------|------------------------------------------|---------------------------------------|-----------------|-------------|---------|
| Fechar           | +<br>Incluir                 | Alterar        | <b>Excluir</b>    |                                          |                                       |                 |             |         |
| Analíticas       |                              | Páginas        | 🕔 Informaçõe      | s bibliográficas                         |                                       | Código d        | o título:   | 46718   |
| Atuação do bibl  | liotecário e                 | 1-26           | Informação        | Conteúdo                                 |                                       |                 |             |         |
| Gestão da infor  | mação: fun                   | 27-45          | Inf. publicação   | Analítica de Obras                       | - Português                           |                 |             |         |
| Inteligência com | npetitiva or                 | 47-67          | Ent. princ.       | Ferreira, Danielle T                     | hiago                                 |                 |             |         |
| O uso dos docu   | imentos de                   | 69-87          | Título            | Reflexão sobre o p                       | rofissional da informação bib         | liotecário : aç | ões para a  | а       |
| Competência en   | Competência em informaçá 89- |                |                   | competitividade e<br>Gildenir Carolino S | o desenvolvimento profission<br>antos | al / Danielle   | Thiago Fe   | rreira, |
| Competência en   | n informaçá                  | 117-139        | Assuntos          | 1. Bibliotecários                        | antos.                                |                 |             |         |
| Inovação disrup  | tiva em ge:                  | 141-152        | Ent. sec.         | I. Santos, Gildenir                      | Carolino (Co-autor)                   |                 |             |         |
| A importância d  | o conhecin                   | 153-172        | Fontes            |                                          |                                       |                 |             |         |
| Reflexão sobre   | o profissioi                 | 173-198        | Obra              | Gestão da informa                        | cão e do conhecimento : práti         | cas e reflexõe  | s. p. 173-1 | 198 /   |
| Gestão do conh   | ecimento r                   | 199-220        | 5                 | 658.4038 G321 (Có                        | digo do título: 46709)                |                 |             |         |
| Gestão editorial | l: do conce                  | 221-242        |                   |                                          |                                       |                 |             |         |
| Relacionamento   | institucio                   | 243-253        |                   |                                          |                                       |                 |             |         |
| Memória institu  | cional: lug                  | 254-267        |                   |                                          |                                       |                 |             |         |
| Gestão de docu   | mentos: ur                   | 269-283        |                   |                                          |                                       |                 |             |         |
|                  |                              |                |                   |                                          |                                       |                 |             |         |
|                  |                              |                |                   | s complementares                         |                                       |                 |             |         |

Figura 9: Analíticas cadastradas de fonte do acervo

As analíticas de acervo cadastradas podem ser visualizadas tanto diretamente na fonte como pela aba Analítica, independentemente da forma como foram cadastradas. As analíticas avulsas são cadastradas e visualizadas somente pela aba Analítica.

Na aba Analítica faça uma busca para localizar o registro desejado. O mesmo registro visualizado na Figura 9 pode ser consultado, alterado ou excluído na aba analítica (Figura 10).

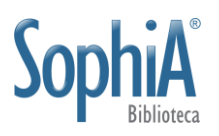

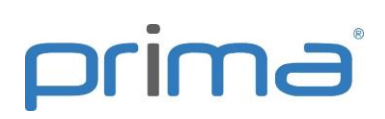

| Informações     | Informações bibliográficas (AACR2) Código do                                                                                                    |                                       |  |  |  |  |
|-----------------|----------------------------------------------------------------------------------------------------|---------------------------------------|--|--|--|--|
| Informação      | Conteúdo                                                                                                    |                                       |  |  |  |  |
| Inf. publicação | Analítica de Obras - Português                                                                                                    | GESTIN DO INFORMACIÓN                 |  |  |  |  |
| Ent. princ.     | Ferreira, Danielle Thiago                                                                                                    | FER LENS : NET. E4315                 |  |  |  |  |
| Título          | Reflexão sobre o profissional da informação bibliotecário : ações para a competitividade e o<br>desenvolvimento profissional / Danielle Thiago Ferreira, Gildenir Carolino Santos. | 1 1 1 1 1 1 1 1 1 1 1 1 1 1 1 1 1 1 1 |  |  |  |  |
| Assuntos        | 1. Bibliotecários                                                                                                    | T                                     |  |  |  |  |
| Ent. sec.       | I. Santos, Gildenir Carolino (Co-autor)                                                                                                    |                                       |  |  |  |  |
| Fontes          |                                                                                                    |                                       |  |  |  |  |
| Obra            | Gestão da informação e do conhecimento : práticas e reflexões. p. 173-198 / 658.4038 G321 (Código do tít<br>46709)                                                                 | ulo:                                  |  |  |  |  |

Figura 10: Registro de analítica pela aba Analítica

A analítica que possui vínculo com fonte do acervo possui ao final dos dados da fonte o código do título apresentado entre parênteses. Como a analítica foi incluída diretamente na obra, não é necessário realizar o vínculo de forma manual. Este mesmo registro pode ser visualizado no MARC, conforme Figura 11.

|    | l) li   | nforn | naçi | ŏes bibliográficas 🔹 🔹 ( MARC Tags )          | Códi                                                          | go do título: 46718                       |
|----|---------|-------|------|-----------------------------------------------|---------------------------------------------------------------|-------------------------------------------|
| м  | ateria  | al: A | nal  | ítica de Obras                                |                                                               |                                           |
| Та | Tag     |       | 1    | 2 Título                                      | Descrição                                                     |                                           |
| Ξ  | 000     |       | Ť    | Líder                                         |                                                               | GESTÃO DO JOEDRIMO DÃO                    |
| Ī  |         |       |      |                                               | naa a22 4a 4500                                               | E CO CONFECIDENTO<br>PEÙ ILRS : REF.ESÚES |
| ÷  | 001     | -     | +    | Número de controle                            |                                                               |                                           |
|    | 1       |       |      |                                               | 000046718                                                     | i Y                                       |
| Ė  | 005     |       | +    | Data e hora da última intervenção             |                                                               | - T -                                     |
|    |         |       |      |                                               | 20160111175344.0                                              |                                           |
| Ē  | 008     |       |      | Campos fixos de dados - Informações<br>gerais |                                                               |                                           |
|    | 1       |       |      |                                               | 150414 por                                                    |                                           |
| Ė  | 100     |       |      | Entrada principal - Nome pessoal              |                                                               |                                           |
|    | ··· ;   | 9     |      | Nome pessoal                                  | Ferreira, Danielle Thiago                                     |                                           |
| Ė  | 245     |       | 0    | Título                                        |                                                               |                                           |
|    | 2       | 3     |      | Título                                        | Reflexão sobre o profissional da informação bibliotecário     |                                           |
|    |         | 2     |      | Subtítulo                                     | ações para a competitividade e o desenvolvimento profissional |                                           |
|    |         |       |      | Indicação de responsabilidade                 | Danielle Thiago Ferreira, Gildenir Carolino Santos            |                                           |
| Ė  | 650     |       |      | Assunto - Termo tópico                        |                                                               |                                           |
|    | ··· 2   | 3     |      | Assunto                                       | Bibliotecários                                                |                                           |
| Ė  | 700     |       |      | Entrada secundária - Nome pessoal             |                                                               |                                           |
|    |         | 3     |      | Nome pessoal                                  | Santos, Gildenir Carolino                                     |                                           |
|    | - L., ( | 2     |      | Termo relacionador                            | Co-autor                                                      |                                           |
| Ė  | 773     |       |      | Entrada analítica                             |                                                               |                                           |
|    |         | d     |      | Lugar, editor e data de publicação            | Rio de Janeiro, RJ : Interciência, 2014.                      |                                           |
|    | (       | 9     |      | Informação de relação                         | (2014), p. 173-198                                            |                                           |
|    |         | n     |      | Descrição física da fonte                     | 312 p. : il. ; 23 cm.                                         |                                           |
|    | t       | :     |      | Título                                        | Gestão da informação e do conhecimento : práticas e reflexões |                                           |
|    |         | N     |      | N° de controle                                | 000046709                                                     |                                           |
|    |         | 2     |      | ISBN - International Standard Book<br>Number  | 97788571933354                                                |                                           |
|    | · · · 7 | 7     |      | Subcampo de controle                          | m                                                             |                                           |

Figura 11: Visualização do registro da analítica no MARC

No MARC, sem abrir o registro para edição, é possível visualizar a tag 773 com o vínculo da fonte. Ao editar este registro, a tag 773 não estará aparente, sem opção de edição, conforme Figura 12.

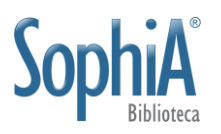

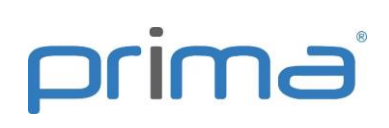

|    |    |          |        |    |                                               |                                                                  |       | Códi               | go do título: 46718  |
|----|----|----------|--------|----|-----------------------------------------------|------------------------------------------------------------------|-------|--------------------|----------------------|
|    |    | Ma       | terial | An | alítica de Obras                              | E.                                                               |       |                    |                      |
| Та | g  |          | 11     | 12 | Título                                        | Descrição                                                        | Pont. | ▏ <sub>┻┺</sub> ╷Ӷ |                      |
| Ē  | 00 | 00       |        |    | Líder                                         |                                                                  |       |                    |                      |
|    | 1. |          |        |    |                                               | naa a22 4a 4500                                                  |       | L+                 | E DO CONHECIMENTO    |
| Ð  | 00 | 01       |        |    | Número de controle                            |                                                                  |       |                    | PRÁTICAS E REFLEXOES |
|    | 1  |          |        |    |                                               | 000046718                                                        |       | 亩                  |                      |
| ₽  | 00 | 05       |        |    | Data e hora da última<br>intervenção          |                                                                  |       |                    | 1 🎳 🍟                |
|    | 1. |          |        |    |                                               | 20160111175344.0                                                 |       |                    |                      |
| P  | 00 | 08       |        |    | Campos fixos de dados -<br>Informações gerais |                                                                  |       |                    |                      |
|    | 1. |          |        |    |                                               | 150414 por                                                       |       |                    | 🔤 🔟                  |
| Þ  | 10 | 00       |        |    | Entrada principal - Nome<br>pessoal           |                                                                  |       |                    |                      |
|    | 1. | - a      |        |    | Nome pessoal                                  | Ferreira, Danielle Thiago                                        |       |                    |                      |
| ¢  | 24 | 45       |        | 0  | Título                                        |                                                                  |       |                    |                      |
|    |    | a        |        |    | Título                                        | Reflexão sobre o profissional da informação<br>bibliotecário     |       |                    |                      |
|    |    | <b>b</b> |        |    | Subtítulo                                     | ações para a competitividade e o<br>desenvolvimento profissional |       |                    |                      |
|    |    | C        |        |    | Indicação de responsabilidade                 | Danielle Thiago Ferreira, Gildenir Carolino<br>Santos            |       |                    |                      |
| Ð  | 65 | 50       |        |    | Assunto - Termo tópico                        |                                                                  |       |                    |                      |
|    | 1. | ··· a    |        |    | Assunto                                       | Bibliotecários                                                   |       |                    |                      |
| Ē  | 70 | 00       |        |    | Entrada secundária - Nome<br>pessoal          |                                                                  |       |                    |                      |
|    |    | ·· a     |        |    | Nome pessoal                                  | Santos, Gildenir Carolino                                        |       |                    |                      |
|    | 1  | ··· e    |        |    | Termo relacionador                            | Co-autor                                                         |       |                    |                      |
|    |    |          |        |    |                                               |                                                                  |       |                    |                      |

Figura 12: Edição de analítica pelo MARC

Caso seja observado que os dados da tag 773 não estão corretos e for uma fonte do acervo, as alterações devem ser realizadas no cadastro da fonte, com correção automática da 773 em todas as analíticas vinculadas a esta.

Podem ser incluídas diversas fontes em uma mesma analítica. Assim, textos que foram publicados em capítulos de livros ou em revistas diferentes não precisam ser duplicados no cadastro de analítica, mas informada as fontes existentes, conforme Figura 13.

| Inf. publicação | Analítica de Periódicos - Português                                         |
|-----------------|-----------------------------------------------------------------------------|
| Ent. princ.     | Baleeiro, Aliomar                                                           |
| Título          | ICMS Bahia / Aliomar Baleeiro.                                              |
| Assuntos        | 1. ICMS - Bahia                                                             |
| Fontes          |                                                                             |
| - Periódico     | Revista dos Tribunais. v. 83, n. 789, 2009, 45-50 (Código de barras: 89865) |
| Periódico       | Revista Jurídica. v. 4, n. 2, 2000, 15-20 (Código de barras: 85289)         |
| Mídias          |                                                                             |
| Repos. digital  | Íntegra - Documentos                                                        |

Figura 13: Analítica com mais de uma fonte vinculada

## 3.3. Cadastro pelas abas Analíticas

O cadastro pela aba Analíticas é realizado da mesma forma que nas abas Obras ou Periódicos. Pela aba Analítica é possível cadastrar as analíticas avulsas, ou seja, a biblioteca possui somente a analítica, não existindo fonte para criar vínculo.

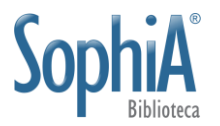

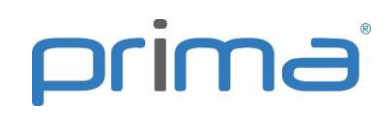

Na aba Analítica clique em **Incluir analítica** (Insert) para incluir um novo registro ou em **Alterar analítica** (F2) para alterar uma existente. O cadastro pode ser realizado pela ficha AACR2 ou pelo MARC, de acordo com o modo de visualização que estiver selecionado pelo operador.

Após o cadastro deve ser realizado o vínculo com a fonte. Clique no botão Fontes (CTRL+N) para realizar o cadastro da fonte.

#### 3.3.1. Fonte do acervo

<u>Importante</u>: se a visualização estiver no modo AACR2, o cadastro da fonte será por ficha. Se estiver em MARC, a inclusão será pela planilha, com preenchimento de subcampos da tag 773.

O operador deve selecionar se a fonte a ser vinculada é uma Obra ou Periódico. Na opção desejada, clique na seta do botão para inclusão e selecione a opção "Acervo", conforme Figura 14.

| 👖 Fontes da | a analítica       | -       |   | ×          |         |        |
|-------------|-------------------|---------|---|------------|---------|--------|
| Fechar      |                   |         |   |            |         |        |
|             |                   |         |   | Fonte      | - OBRA  |        |
| Tipo        | Fonte - Obra      | Páginas |   | Ref. bib.  | + -     |        |
|             |                   |         |   |            |         |        |
|             |                   |         |   |            | 市       |        |
|             |                   |         |   |            | D       |        |
|             |                   |         |   |            | L+      |        |
|             |                   |         |   |            | Egrin I |        |
|             |                   |         |   |            | Là      |        |
|             |                   |         |   |            |         |        |
|             |                   |         |   |            |         |        |
|             |                   |         | F | onte - PER | IÓDICO  |        |
| Tipo 🛆      | Fonte - Periódico | Páginas |   | Ref. bib.  | +-      |        |
|             |                   |         |   |            | 1       | Acervo |
|             |                   |         |   |            | 亩       | Avulsa |
|             |                   |         |   |            | D.      |        |
|             |                   |         |   |            | D.      |        |
|             |                   |         |   |            | D       |        |
|             |                   |         |   |            | Là      |        |
|             |                   |         |   |            |         |        |
|             |                   |         |   |            |         |        |

Figura 14: Vínculo com fonte de Periódico do Acervo

Faça uma busca para selecionar o título do registro desejado. Selecione o ano e o fascículo desejado e clique duas vezes sobre ele. O fascículo selecionado será selecionado, conforme Figura 15. Confirme.

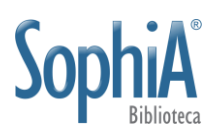

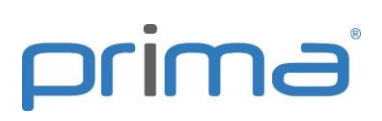

|      | 🗙 👗 Buscar                            |              |                 |         |            |               |               |              |              |         |         |
|------|---------------------------------------|--------------|-----------------|---------|------------|---------------|---------------|--------------|--------------|---------|---------|
|      | Título                                | ^            | Informação      |         | Conteúdo   | D             |               |              |              |         | -       |
|      | Revista Brasileira de Educação Espe   |              | Inf. publicação | )       | Periódico  | - Portugu     | ês            |              |              |         |         |
|      | Revista Brasileira de Odontologia e   |              | ISSN            |         | 0034-7590  | 0             |               |              |              |         |         |
|      | Revista brasileira de psiquiatria     |              | Título abreviad | lo      | [RAE]      |               |               |              |              |         |         |
|      | Revista brasileira em promoção da s   |              | Título          |         | Revista de | e Administ    | ração de Em   | presas / Fun | dação Getul  | io Varg | as.     |
|      | Revista científica                    |              | Imprenta        |         | Rio de Jar | neiro, RJ : I | -GV, 1961-    |              |              |         |         |
|      | Revista Contabilidade & Finanças      |              | Periodicidade   |         | Bimestral  |               |               |              |              |         |         |
|      | Revista da Academia Paraense de O     |              | Notas           |         |            |               |               |              |              |         |         |
|      | Revista da Associação Médica Brasil   |              | Gerais          |         | Publicada  | nos mese      | s de janeiro, | março, maio, | julho, seter | mbro,   |         |
|      | Revista da Faculdade de Odontolog     |              |                 |         | novembro   | <b>)</b> .    |               |              |              |         |         |
|      | Revista da Unifa                      |              | Forma fís.      |         | Edição on  | line          |               |              |              |         | _       |
|      | Revista de Administração de Empres    |              | adicional       |         |            |               |               |              |              |         |         |
|      | Revista de direito administrativo     |              |                 |         | DAE        |               |               |              |              |         |         |
|      | Revista de Educação da Faesa          |              | E Site          |         | KAE        |               |               |              |              |         | _       |
|      | Revista de Enfermagem da UERJ         |              | Para            | a seleo | ionar un:  | n exemp       | ar dê um (    | duplo cliqu  | e no regis   | tro.    |         |
|      | Revista de geologia : Fortaleza [text |              | Ano 2015        |         |            |               |               |              |              | · ·     | • )     |
|      | Revista de la Facultad de Odontolo    |              | Valuma          | Niún    |            | Darta         | Cádi          |              | ata public   | - Der ( | Circ    |
|      | Revista de musica latinoamericana :   |              | Volume          | - Nun   | nero       | Parte         | Codi          | 00000        | ata public.  | Per. C  | LIFC.   |
|      | Revista de Odontologia da Metodis     |              | <b>1</b> 22     | 0       |            |               |               | 00000        |              | nov./   | uez.    |
|      | Revista de Processo                   |              |                 |         |            |               |               |              |              |         |         |
|      | Revista Digital de Biblioteconomia e  | $\checkmark$ |                 |         |            |               |               |              |              |         |         |
|      |                                       |              |                 |         |            |               |               | Evempl       | ares sele    | cion    | ados    |
| Títu | 0                                     |              | Ano             | Volum   | a N        | lúmero        | Parte         | Código       | Data n       | ubl D   | er Cire |
| Davi | sta de Administração de Empresas      |              | 2015            | 55      | 6          | tamero        | Turce         | ee dige      | 588          |         | ov /de  |

Figura 15: Seleção do fascículo do periódico

Inclua o intervalo de páginas do fascículo e clique em "Fechar" para finalizar o vínculo da fonte do acervo com a analítica (Figura 16).

| Fechar         Tipo       Fonte - Obra       Páginas       Ref. blb.         I       Páginas       Ref. blb.       Image: Control of the control of the contro of the contro of the control of the contro of the contr                                             | Fontes d | a analítica                                                                 |         | - |            | ×          |
|----------------------------------------------------------------------------------------------------|----------|-----------------------------------------------------------------------------|---------|---|------------|------------|
| Tipo       Fonte - Obra       Páginas       Ref. bib.         I       I       I         I       Fonte - PERIÓDICO         Tipo / Fonte - Periódico       Páginas       Ref. bib.         I       Acervo Revista de Administração de Empresas. v. 55, n. 6, nov./dez., 2015. (46205)       27-38                                                                                                    | Fechar   |                                                                             |         |   |            |            |
| Tipo       Fonte - Obra       Páginas       Ref. bib.         I       Fonte - PERIÓDICO         Tipo / Fonte - Periódico       Páginas       Ref. bib.         I       Acervo Revista de Administração de Empresas. v. 55, n. 6, nov./dez., 2015. (46205) 27-38       ✓                                                                                                    |          |                                                                             |         |   |            | - OBRA     |
| Fonte - PERVÓDICO          Tipo / Fonte - Periódico       Páginas       Ref. bib.         I       Acervo Revista de Administração de Empresas. v. 55, n. 6, nov/dez., 2015. (46205)       27-38       Image: Comparison of the second second s | Tipo     | Fonte - Obra                                                                | Páginas |   | Ref. bib.  | <b>+</b> - |
| Fonte - PERIÓDICO         Tipo / Fonte - Periódico         Páginas       Ref. bib.         I       Acervo Revista de Administração de Empresas. v. 55, n. 6, nov/dez., 2015. (46205) 27-38                                                                                                    |          |                                                                             |         |   |            |            |
| Fonte - PERLÓDICO         Tipo / Fonte - Perlódico         Páginas       Ref. bib.         I       Acervo Revista de Administração de Empresas. v. 55, n. 6, nov/dez., 2015. (46205)         27-38       Image: Comparison of the second second                                                                      |          |                                                                             |         |   |            | - F        |
| Fonte - PERIÓDICO         Tipo / Fonte - Periódico       Páginas       Ref. bib.         I       Acervo Revista de Administração de Empresas. v. 55, n. 6, nov/dez., 2015. (46205)       27-38       Image: Comparison of Comparison of Compar                                    |          |                                                                             |         |   |            |            |
| Fonte - PERIÓDICO         Tipo / Fonte - Periódico         Páginas       Ref. bib.         I       Acervo Revista de Administração de Empresas. v. 55, n. 6, nov./dez., 2015. (46205) 27-38         I       Image: Comparison of the present of the present of the prese                                                                      |          |                                                                             |         |   |            | D4         |
| Fonte - PERIÓDICO          Tipo / Fonte - Periódico       Páginas       Ref. bib.         I       Acervo Revista de Administração de Empresas. v. 55, n. 6, nov./dez., 2015. (46205) 27-38       I                                                                                                    |          |                                                                             |         |   |            | D.         |
| Fonte - PERIÓDICO          Tipo       /       Fonte - Periódico       Páginas       Ref. bib.         I       Acervo       Revista de Administração de Empresas. v. 55, n. 6, nov./dez, 2015. (46205)       27-38       Image: Comparison of the second second secon                            |          |                                                                             |         |   |            | D          |
| Tipo       /       Fonte - PERIÓDICO         I       Acervo       Revista de Administração de Empresas. v. 55, n. 6, nov./dez, 2015. (46205)       27-38         I       Image: Comparison of the presence of the presence of the pre                                             |          |                                                                             |         |   |            | し曲         |
| Tipo       /       Fonte - Periódico       Páginas       Ref. bib.         I       Acervo       Revista de Administração de Empresas. v. 55, n. 6, nov./dez, 2015. (46205)       27-38       Image: Comparison of the present of the present                                      |          |                                                                             |         |   |            |            |
| Fonte - PERIÓDICO<br>Tipo / Fonte - Periódico Páginas Ref. bib.<br>I Acervo, Revista de Administração de Empresas. v. 55, n. 6, nov./dez., 2015. (46205) 27-36 ✓<br>C<br>C<br>C<br>C<br>C<br>C<br>C<br>C<br>C<br>C<br>C<br>C<br>C                                                                                                    |          |                                                                             |         |   |            |            |
| Tipo       Fonte - Periódico       Páginas       Ref. bib.         I       Acervo       Revista de Administração de Empresas. v. 55, n. 6, nov./dez., 2015. (46205)       27-38       Image: Comparison of the present of the present o                            |          |                                                                             |         | F | onte - PER | IÓDICO     |
| I Acervo, Revista de Administração de Empresas, v. 55, n. 6, nov./dez., 2015. (46205) 27-36                                                                                                    | Tipo 🗠   | Fonte - Periódico                                                           | Páginas |   | Ref. bib.  | + -        |
| デ                                                                                                    | I Acervo | Revista de Administração de Empresas. v. 55, n. 6, nov./dez., 2015. (46205) | 27-38   |   | ✓          |            |
| □<br>□<br>□<br>□<br>□<br>□<br>□                                                                                                    |          |                                                                             |         |   |            | 1          |
| C₊<br>C⊮<br>Cm                                                                                                    |          |                                                                             |         |   |            |            |
| C»<br>Ca                                                                                                    |          |                                                                             |         |   |            | D4         |
|                                                                                                    |          |                                                                             |         |   |            | D          |
|                                                                                                    |          |                                                                             |         |   |            | D          |
|                                                                                                    |          |                                                                             |         |   |            | Là         |
|                                                                                                    |          |                                                                             |         |   |            |            |
|                                                                                                    |          |                                                                             |         |   |            |            |

Figura 16: Vínculo realizado com fonte do acervo

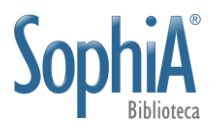

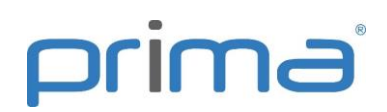

#### 3.3.2. Fonte avulsa

Se a biblioteca não possui a fonte da analítica, deve ser registrada uma fonte avulsa. Realize o cadastro da analítica. No momento de selecionar a fonte, clique no botão Fontes (CTRL+N), identifique o tipo de fonte (Obra ou Periódico), clique na seta do botão "Incluir fonte" (Insert) e selecione a opção **Avulsa**.

O cadastro pode ser realizado pela ficha AACR2 ou MARC. Selecione a forma como deseja preencher os dados da fonte da analítica antes de clicar no botão **Fontes**.

<u>Importante</u>: nos campos Detalhes físicos, Informação de relação (Obras) e Dados do fascículo (Periódicos), ao posicionar o cursor são apresentados exemplos das informações que devem ser registradas.

Se a fonte avulsa for de Obras, no cadastro pela ficha AACR2 será apresentada tela conforme Figura 17.

| 👖 Fonte avulsa - C | )bra                |            | × |
|--------------------|---------------------|------------|---|
| Confirmar Ca       | <b>X</b><br>Incelar |            |   |
| Inf. básicas       | ISBN                | Material 💽 |   |
| Notas              | Ent. principal      | E          |   |
|                    | Título              |            |   |
|                    | Título uniforme     |            |   |
|                    | Edição              |            |   |
|                    | Imprenta            |            |   |
|                    | Detalhes físicos    |            |   |
|                    | Inf. de relação     |            |   |
|                    |                     |            |   |

Figura 17: Fonte avulsa de Obra

Os campos disponíveis são:

ISBN: número normalizado da fonte avulsa.

MARC: 773|z

Material: campo obrigatório. Tipo de material da fonte (livro, DVD etc.).

MARC: 773|7

Entrada principal: autoria principal da fonte. A entrada principal pode ser de Pessoa, Instituição, Evento ou Título uniforme.

MARC: 773|a

Título: campo obrigatório. Título da fonte.

MARC: 773|t

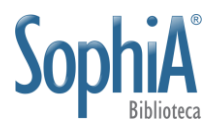

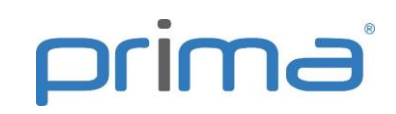

Título uniforme: título uniforme da fonte (não preencher este campo se a entrada principal for o título uniforme).

MARC: 773|s

Edição: número de edição da fonte.

MARC: 773|b

Imprenta: dados de local, editora e ano de publicação. A pontuação entre os elementos deve ser incluída no cadastro. Exemplo: Rio de Janeiro: Record, 2016.

MARC: 773|d

Detalhes físicos: descrição física da fonte com dados sobre extensão, outras informações (ilustrações etc.) e volume.

MARC: 773|h

Informação de relação: dados da publicação como datas e volumes.

MARC: 773|g

Notas: notas da fonte.

MARC: 773|n

Se a fonte avulsa for um Periódico, no cadastro pela ficha AACR2 será apresentada tela conforme Figura 18:

| 👖 Fonte avulsa - Per | iódico             |            | × |
|----------------------|--------------------|------------|---|
| Confirmar Cano       | elar               |            |   |
| Inf. básicas         | ISSN               | Material 🔄 |   |
| Notas                | Título             |            |   |
|                      | Título abreviado   |            |   |
|                      | Imprenta           |            |   |
|                      | Detalhes físicos   |            |   |
|                      | Dados do fascículo |            |   |
|                      |                    |            |   |
|                      |                    |            |   |
|                      |                    |            |   |

Figura 18: Fonte avulsa de Periódico

Os campos disponíveis são:

ISSN: número normalizado do periódico.

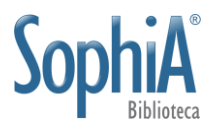

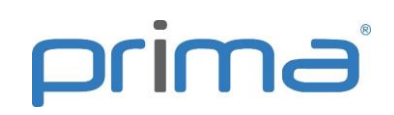

MARC: 773|x

Material: campo obrigatório. Tipo de material da fonte (periódico, jornal etc.).

MARC: 773|7

Título: campo obrigatório. Título da fonte.

MARC: 773|t

Título abreviado: título abreviado da fonte. Apesar de ser um campo repetitivo, na ficha pode ser informado somente uma ocorrência.

MARC: 773|p

Imprenta: dados de local e editora. A pontuação entre os elementos deve ser incluída no cadastro. Exemplo: São Paulo: Revista dos Tribunais.

MARC: 773|d

Detalhes físicos: descrição física da fonte com dados sobre extensão, outras informações (ilustrações etc.), dimensão etc.

MARC: 773|h

Dados do fascículo: dados da publicação como volume, número, ano, parte e período de circulação.

MARC: 773|g

Notas: notas da fonte.

MARC: 773|n

Se a visualização estiver marcada como MARC, ao incluir fonte avulsa de Obra ou de Periódico será apresentada a planilha, conforme Figura 19.

| 🚺 Fonte avulsa - Per | riódico                                                                                           |           | ×      |
|----------------------|---------------------------------------------------------------------------------------------------|-----------|--------|
| Confirmar Cane       | celar                                                                                             |           |        |
| MARC                 | Material Periódico                                                                                | E         |        |
|                      | Tag     Título       □     773     Entrada analítica       □     □     t       □     t     Título | Descrição | L+<br> |

Figura 19: Preenchimento da fonte pelo MARC

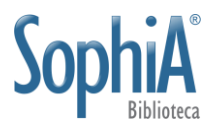

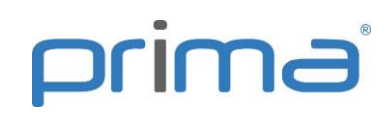

Não é possível configurar um template para fonte de analíticas. O operador deve selecionar os dois campos obrigatórios (material e título). Os demais campos podem ser incluídos ao clicar no botão +, conforme Figura 20.

<u>Importante</u>: não é possível incluir nenhuma outra tag nesta tela. Somente os subcampos da tag 773 estão disponíveis para seleção.

| 👖 Seleção de tags/subcampos                                                                                                    |  | × |
|----------------------------------------------------------------------------------------------------|--|---|
| Tag 773 Entrada analítica (R)                                                                                                    |  |   |
| a - Entrada principal (NR)         b - Edição (NR)         d - Lugar, editor e data de publicação (NR)         g - Informação de relação (R)         h - Descrição física da fonte (NR)         i - Informações sobre relações (R)         k - Dado de série para item relacionado (R)         m - Detalhes específicos do material (NR)         n - Nota (R) |  | ~ |
| o - Outro identificador de item (R)                                                                                                    |  | ¥ |
| ✓ Confirmar 🗙 Cancelar                                                                                                    |  |   |

Figura 20: Subcampos da 773 disponíveis para descrição de fonte avulsa

Ao final do preenchimento dos dados da fonte avulsa, o operador deve preencher o campo com o intervalo de páginas e fechar a tela.

#### 3.3.2.1. Exemplar de fonte avulsa

Exemplares podem ser incluídos para fontes avulsas. Esta funcionalidade permite que as analíticas avulsas sejam emprestadas. Se não for incluído exemplar para analíticas de fonte avulsa não será possível fazer a circulação ou marcar que o registro pertence a uma biblioteca específica da rede, pois estas informações são atribuídas no nível do exemplar e não do título.

Não é necessário incluir um exemplar para analíticas que estão em formato digital. Basta incluir o arquivo na aba mídias e tornar o material disponível para consulta. Resumidamente, é interessante incluir um exemplar para todas as analíticas avulsas que existem fisicamente (são impressas), para disponibilizar o material para empréstimo. Sem a inclusão de exemplar o material pode ser consultado pelo Terminal Web, mas não ser emprestado fisicamente.

Importante: Não é possível incluir exemplares em analíticas de fontes do acervo.

Ao incluir uma fonte avulsa (Obra ou Periódico) botões para inclusão, alteração ou exclusão da fonte são habilitados, conforme Figura 21.

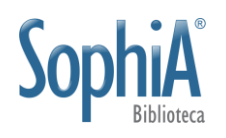

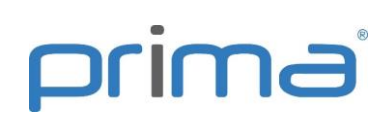

| III Fontes d | la analítica                                                                  |         | — |            | ×               |
|--------------|-------------------------------------------------------------------------------|---------|---|------------|-----------------|
| Fechar       |                                                                               |         |   |            |                 |
|              |                                                                               |         |   | Fonte      | OBRA            |
| Tipo         | Fonte - Obra                                                                  | Páginas |   | Ref. bib.  | + -             |
|              |                                                                               |         |   |            | i               |
|              |                                                                               |         |   |            | <b></b>         |
|              |                                                                               |         |   |            |                 |
|              |                                                                               |         |   |            | L <del>'</del>  |
|              |                                                                               |         |   |            | Dy              |
|              |                                                                               |         |   |            | C <sub>in</sub> |
|              |                                                                               |         |   |            |                 |
|              |                                                                               |         |   |            |                 |
|              |                                                                               |         | F | onte - PEP | ίδριςο          |
| Tipo /       | Fonte - Periódico                                                             | Páginas |   | Ref. bib.  |                 |
| Avuls        | a Revista da Sociedade Brasileira de Medicina Tropical, v.13, n.1, dez., 1980 | 147-155 |   | ✓          | •               |
|              |                                                                               |         |   |            | 8               |
|              |                                                                               |         |   |            | Ē               |
|              |                                                                               |         |   |            | D.              |
|              |                                                                               |         |   |            | D               |
|              |                                                                               |         |   |            | D               |
|              |                                                                               |         |   |            | L               |
|              |                                                                               |         |   |            |                 |
|              |                                                                               |         |   |            |                 |

Figura 21: Botões habilitados para inclusão de exemplar

Após o cadastro de uma analítica avulsa são habilitados três botões: incluir exemplar, alterar exemplar e excluir exemplar. Ao clicar em Incluir exemplar, é apresentada tela para preenchimento de dados do exemplar, conforme Figura 22.

| 👖 Inclusão de exemplar                |                                                                                                 | – 🗆 X                                                                 |
|---------------------------------------|-------------------------------------------------------------------------------------------------|-----------------------------------------------------------------------|
| Confirmar Cancelar                    |                                                                                                 |                                                                       |
| Fonte: Revista da Socied              | ade Brasileira de Medicina Tropical, v.13, r                                                    | n.1, dez., 1980                                                       |
|                                       |                                                                                                 | Informações                                                           |
| Informações<br>Nº de chamada<br>Notas | Informações gerais<br>N° ex<br>Suporte 🏹                                                        | Tombo           N°         96588           Data         13/01/2016 55 |
| Aquisição                             | 🦳 Mídia magnética                                                                               |                                                                       |
| Inventário                            | Informações locais<br>Localização<br>Referencia<br>Biblioteca<br>Biblioteca SP<br>Cmp. opc. ex. | Circulação<br>Circula<br>Retido<br>Motivo<br>Data 7 /<br>E            |

Figura 22: Descrição do exemplar de fonte avulsa

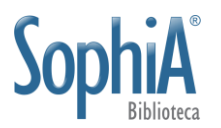

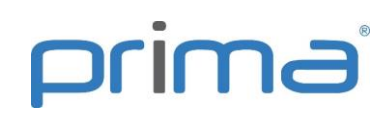

Será gerado número de tombo e código de barras. Dados de aquisição também podem ser informados (COMUT, por exemplo). Se estiver configurada a classificação descentralizada (somente para clientes **Multibiblioteca** e mediante configuração: Manutenção, Configuração do sistema, Configuração geral, Exemplar, Classificação descentralizada), notas do exemplar. Este exemplar também poderá passar por inventário, com sua situação registrada na aba correspondente.

Após a inclusão de exemplar, o mesmo é visualizado conforme Figura 23.

|   |     |   |        |           |                  |                 |                                  |              |               | Fo   | onte - PER | ÍÓDICO     |
|---|-----|---|--------|-----------|------------------|-----------------|----------------------------------|--------------|---------------|------|------------|------------|
|   | Тір | 0 | Δ.     | Fonte - P | eriódico         |                 |                                  |              | Páginas       |      | Ref. bib.  | <b>+</b> - |
|   | -   |   | Avulsa | Revista d | a Sociedade Bras | ileira de Medio | ina Tropical, v.13, n.1, dez., i | 1980         | 147-155       |      |            |            |
| Þ |     |   | Cód. b | arras     | Tombo            | N° ex.          | Cmp. opc. ex.                    | Circ         | Biblioteca    | Situ | Jação      | 1          |
|   |     | ▶ | 96589  |           | 96588            |                 |                                  | $\checkmark$ | Biblioteca SP | Dis  | ponível    | 亩          |
|   |     |   |        |           |                  |                 |                                  |              |               |      |            |            |
|   |     |   |        |           |                  |                 |                                  |              |               |      |            | D.         |
|   |     |   |        |           |                  |                 |                                  |              |               |      |            | D          |
|   |     |   |        |           |                  |                 |                                  |              |               |      |            | -          |
|   |     |   |        |           |                  |                 |                                  |              |               |      |            | La         |

Figura 23: Exemplar cadastrado de fonte avulsa

Para alterar o exemplar cadastrado, clique em Alterar exemplar. Para dar baixa no exemplar da fonte avulsa, clique em Baixar exemplar.

<u>Importante</u>: cuidado para não baixar toda a fonte no momento de baixar o exemplar da fonte avulsa.

#### 3.3.3. Duplicar de registro

Os registros de analíticas podem ser duplicados, em semelhança com os dados presentes em Obras e Periódicos. Para duplicar uma analítica, localize a mesma na aba Analíticas, clique com o botão direito do mouse sobre ela e selecione a opção "Duplicar analítica selecionada".

<u>Importante</u>: a duplicação de registros de analítica somente é realizada pela aba Analítica. Ao duplicar uma analítica sua fonte não é duplicada, sendo necessário realizar o vínculo.

## 3.4. Cópia e transferência de analíticas de periódicos do acervo

As analíticas podem ser copiadas ou transferidas entre fascículos de periódicos. Esta funcionalidade visa atender a demanda de instituições que possuem exemplares do mesmo fascículo e querem replicar os dados das analíticas, sem necessidade de nova catalogação/digitação dos dados ou, então, transferir analíticas que foram cadastradas em fascículos errados. É possível mover/copiar as analíticas de um fascículo para outro do mesmo título de periódico.

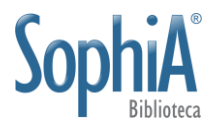

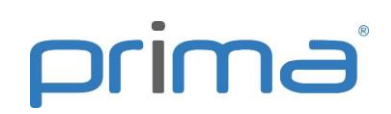

#### 3.4.1. Copiar vínculo para...

Caso o fascículo cujas analíticas foram cadastradas possua mais de um exemplar, é possível copiar o vínculo aos demais exemplares, sem repetir a catalogação dos artigos.

Clique com o botão direito do mouse sob o fascículo que possui analíticas cadastradas. Em Analíticas, selecione a opção "Copiar vínculo para...", conforme Figura 24.

| ( | Exemplares (2/3)                                                  |      |     |           |                      |             |                |             |               |    |             |        |              |            |    |     |
|---|-------------------------------------------------------------------|------|-----|-----------|----------------------|-------------|----------------|-------------|---------------|----|-------------|--------|--------------|------------|----|-----|
| , | Ano 2013 👤 🜩 🕂 🔊 🏛 🊓 打 🚢 🔺 🕨                                      |      |     |           |                      |             |                |             |               |    |             |        |              |            |    |     |
|   | Ano                                                               | Vol. | Núm | . Parte I | √° ex.               | Per. circ.  | Tombo          | Cód. barras | Biblioteca    | C  | irc.        | Moti   | Anexo        | Situação   | No | Pat |
| Þ | 2013                                                              | 7    | 1   |           |                      | ian / iun   | 9/017          | 0/017       | Riblioteca SD |    |             |        |              | Disponível |    |     |
|   | 2013                                                              | 7    | 2   | Custo     | Customização de tela |             |                |             |               |    |             |        |              | Disponível |    |     |
|   | Enviar para lista de fascículos disponíveis para doação e permuta |      |     |           |                      |             |                |             |               |    |             |        |              |            |    |     |
|   |                                                                   |      |     | Analí     | Analíticas           |             |                |             |               |    |             | Cop    | oiar vínculo | o para     |    |     |
|   |                                                                   |      |     | Expor     | tar da               | idos da gra | ide para plani |             | 1             | Мо | ver vínculo | o para |              |            |    |     |

Figura 24: Cópia de vínculo de analítica

Informe o código de barras ou tombo (de acordo com a configuração geral) do exemplar de deve receber cópia das analíticas cadastradas e clique em **Confirmar**, conforme Figura 25.

| Copiar vínculo para                                                         |  |  |  |  |  |  |
|-----------------------------------------------------------------------------|--|--|--|--|--|--|
| Exemplar de origem<br>Código 94017, Ano 2013, Vol. 7, Núm. 1, Biblioteca SP |  |  |  |  |  |  |
| Exemplar de destino                                                         |  |  |  |  |  |  |
| Exemplar                                                                    |  |  |  |  |  |  |
| 🗸 Confirmar 🔀 Cancelar                                                      |  |  |  |  |  |  |

Figura 25: Cópia de vínculo das analíticas (tombo ou código de barras)

As analíticas cadastradas no exemplar de origem serão copiadas ao exemplar destino.

<u>Importante</u>: a cópia de analíticas somente pode ser realizada em exemplares do mesmo título, não sendo possível copiar as analíticas de um fascículo para um de outro periódico.

#### 3.4.2. Mover vínculo para...

Caso as analíticas tenham sido cadastradas no fascículo incorreto, é possível transferi-las ao correto. Clique com o botão direito do mouse sob o fascículo que

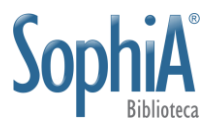

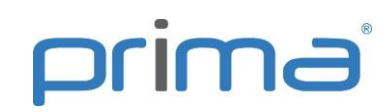

possui analíticas cadastradas. Em Analíticas, selecione a opção "Mover vínculo para...", conforme Figura 26.

| Mover vínculo para                                                          |
|-----------------------------------------------------------------------------|
| Exemplar de origem<br>Código 94017, Ano 2013, Vol. 7, Núm. 1, Biblioteca SP |
| Exemplar de destino                                                         |
| Exemplar A                                                                  |
| 🔲 Baixar exemplar de origem                                                 |
| ✓ Confirmar 🗙 Cancelar                                                      |

Figura 26: Mover vínculo de analítica

Informe o código de barras ou tombo (de acordo com a configuração geral) do exemplar de deve receber cópia das analíticas cadastradas e clique em **Confirmar**, conforme Figura 27.

| Mover vínculo para                                                          |
|-----------------------------------------------------------------------------|
| Exemplar de origem<br>Código 94017, Ano 2013, Vol. 7, Núm. 1, Biblioteca SP |
| Exemplar de destino                                                         |
| Exemplar A                                                                  |
| ☐ Baixar exemplar de origem                                                 |

Figura 27: Mover vínculo de analítica (tombo ou código de barras)

Também é possível baixar (excluir) o exemplar cujas analíticas foram movidas. Marque o Check box "Baixar exemplar de origem" para realizar esta alteração.

<u>Importante</u>: a movimentação de analíticas somente pode ser realizada em fascículos do mesmo título, não sendo possível copiar as analíticas de um fascículo para um de outro periódico.

# 4. OPERAÇÕES EM LOTE

As operações em lote para analíticas são as mesmas existentes para obras e periódicos. Não é possível realizar operações em lote de exemplares de analíticas.

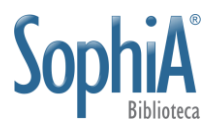

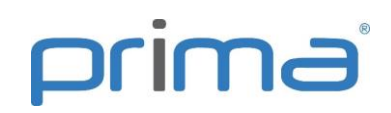

Somente os dados dos títulos podem ser alterados de forma conjunta. Realize pesquisa para selecionar os registros que deseja alterar em lote. Clique com o botão direito do mouse sobre a coluna com os itens recuperados e selecione uma das opções: "Enviar analítica SELECIONADA para Minha Seleção" ou "Enviar TODAS as analíticas para Minha Seleção".

Na Minha Seleção podem ser realizadas as seguintes operações em lote:

Área de conhecimento;

Exclusão de títulos;

Material liberado para divulgação (Marcar / Desmarcar);

Material não divulgado (Marcar / Desmarcar);

Transferência de acervo.

Para orientações sobre a realização de operações em lote consulte no **Portal SophiA** a documentação **Obras**.

# **5. RELATÓRIOS DE ANALÍTICAS**

O sistema permite a emissão de relatórios a partir de filtros realizados. Os relatórios são acessados pelo botão Relatórios ou pelo atalho CTRL+I.

Qualquer relatório do sistema pode ser encaminhado diretamente para impressão, visualizado ou encaminhado por e-mail (Figura 28).

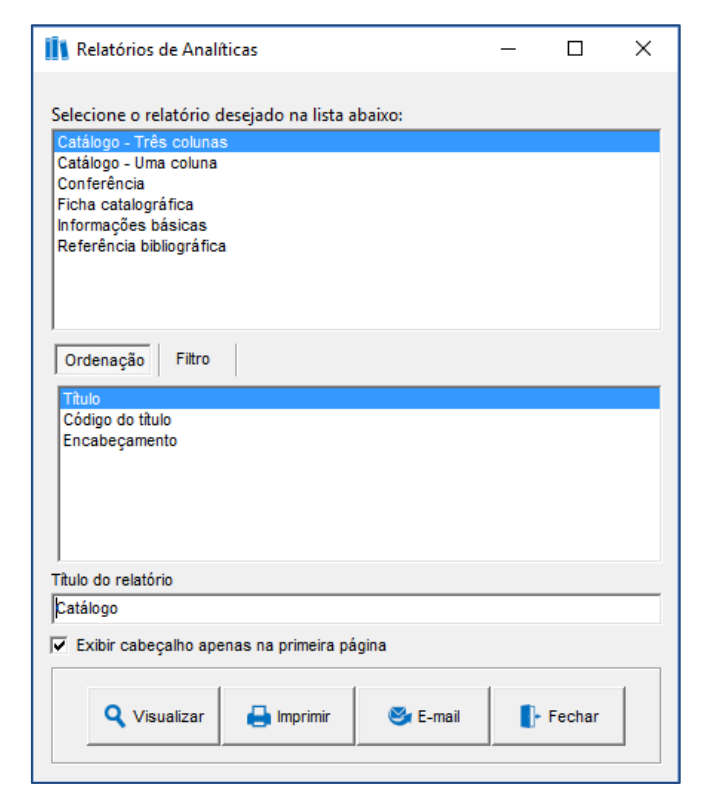

Figura 28: Tela de relatório de analíticas

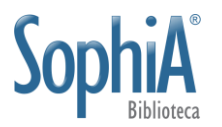

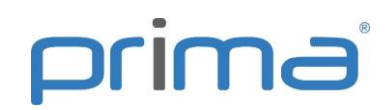

O operador pode definir se o cabeçalho do relatório será apresentado em todas as páginas ou somente na primeira. O padrão é apresenta-lo somente na primeira, porém, caso deseje, o operador pode desmarcar o check "Exibir cabeçalho apenas na primeira página" para inclui-lo em todas as páginas do relatório.

A configuração do cabeçalho dos relatórios é realizada na Configuração Local, Impressão, Relatórios, definindo a posição do logotipo e o tamanho das fontes para visualização do nome da biblioteca, título do relatório e ordenação.

Para exportar o relatório para outras aplicações como o Excel ou PDF, por exemplo, é necessário visualizar o relatório. Após carregar a imagem do relatório, clique no botão de impressora no canto superior esquerdo (Figura 29).

| R Visualizand  | o Impressão                       |                |           |          |                   |          | - |   | × |
|----------------|-----------------------------------|----------------|-----------|----------|-------------------|----------|---|---|---|
| ê 1            | <b>4</b> 🔲 🖬 🖬 100 % 🛛   4        | < <u>1</u> → → | Fechar    |          |                   |          |   |   |   |
|                |                                   |                |           |          |                   |          |   |   |   |
|                |                                   |                |           |          |                   |          |   |   |   |
|                |                                   |                |           |          |                   |          |   |   |   |
|                |                                   |                |           |          |                   |          |   |   |   |
|                |                                   | Bibliote       | ca 2      |          |                   |          |   |   |   |
|                |                                   |                |           |          | ncim              | <b>_</b> |   |   |   |
|                |                                   | Conferên       | cia       |          | рини              |          |   |   |   |
|                |                                   |                |           |          |                   |          |   |   |   |
|                | A                                 |                |           |          |                   |          |   |   |   |
|                | Analiticas                        |                |           |          | Codigo do título: | 46093    |   |   |   |
|                | Material                          |                | ldioma    | Origem   |                   |          |   |   |   |
|                | Recorte de jornal                 |                | Português | Nacional |                   |          |   |   |   |
|                | Número de chamada                 |                |           |          |                   |          |   |   |   |
|                |                                   |                |           |          |                   |          |   |   |   |
|                | Entrada principal<br>Pereira Aldo |                |           |          |                   |          |   |   | - |
| Página 1 de 77 | 1 5151/2 6101                     |                |           |          |                   |          |   | _ |   |

Figura 29: Exportar relatório para outra aplicação

Selecione a opção Imprimir para Arquivo, o tipo de aplicação para a qual deseja exportar o relatório e indique onde o arquivo será salvo (Figura 30).

| Imprimir                                                                                                    | ×            |   | 🚺 Salvar como                      |        |                                     |   | ×        |
|----------------------------------------------------------------------------------------------------|--------------|---|------------------------------------|--------|-------------------------------------|---|----------|
| Impressora<br>Nome: M HP Lasex let P2055dn                                                                                                    | Propriedades |   | Salvar em:                         | Acervo | ▼ 🖶 🎦 🚽                             |   |          |
| Tipo: HP LaserJet P2055dn Onde:                                                                                                    |              |   | Acesso rápido                      |        | Nenhum item corresponde à pesquisa. |   |          |
| Intervalo de Página<br>C Todas<br>C Página Atual<br>C Página Atual<br>Informe os Números de Página e/ou<br>Intervalos Separados por Vírgulas. Por<br>Exemplo: 1,3,5-12. | 1 🛟          | / | Area de<br>Trabalho<br>Bibliotecas |        |                                     |   |          |
| Imprimir   Todas as paginas in<br>V - Imprimir para Arquivo<br>Tipo: Excel Fale<br>Dode V Users/Windows 81\Decktop/Busca, Lobato XLS                                    |              | / | Rede                               | Nome:  | Busca_Lobato XLS                    | • | Salvar   |
|                                                                                                    | Cancelar     |   |                                    | Tipo:  | Excel files                         | - | Cancelar |

Figura 30: Imprimir relatório para arquivo

Após pressionar OK o relatório será salvo no local indicado.

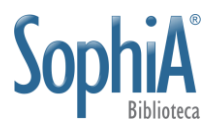

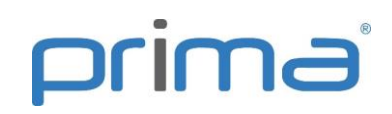

Os relatórios padrão do sistema estão listados abaixo. Os relatórios personalizados são criados por meio do Gerador de relatórios e etiquetas. Contate o Suporte para maiores informações sobre esta ferramenta.

#### 5.1. Catálogo – Três colunas

Apresenta a ficha catalográfica dos registros filtrados em 3 colunas. É possível ordenar o resultado por título, código do título ou pelo encabeçamento da ficha (Figura 31), que pode ser selecionado na aba Filtro, com as opções Ficha matriz, Autoria, Título uniforme, Título, Assunto, Série e Classificação.

É possível acrescentar informações complementares às fichas, como Código do título, Números normalizados, Mídias, Notas e Exemplares.

| Lellis, Marcos Tadeu Caputi<br>Ajuste de cotas externas e<br>demanda precaucional por reservas                                                                                                    | (Código do título: 48762)<br>1. Ex Libris. I. Título.                                                                                                    | s.n.]. v. 10, n. 1 (2000) (Código do<br>título: 43479) In: Revista<br>Brasileira de Medicina do Esporte :<br>São Paulo, Redprint, 200                                                                                                    |
|----------------------------------------------------------------------------------------------------|----------------------------------------------------------------------------------------------------|----------------------------------------------------------------------------------------------------|
| no Brasil / Marcos Tadeu Caputi<br>Lellis<br>In: Indicadores Economicos<br>FEE : Porto Alegre (RS) : FEE,<br>1990. v. 34, n. 3 (dez 2006), p. 93-<br>118 (Código do título: 45942)                             | Bochniak, Regina<br>Como tirar mancha de<br>ferrugem = How to remove rust<br>stains / Regina Bochniak How to<br>remove rust stains                                                        | 1. Pressão arterial - Exercícios<br>físicos. 2. Sistema cardiovascular -<br>Fisiologia. 3. Música caipira. 4.<br>Cachorro. 5. Comércio de rua. I.<br>Título. II. Farinatti, Paulo de Tarso<br>Veras (Co-autor).                                                       |
| <ol> <li>Política cambial - Brasil. I.<br/>Título.</li> </ol>                                                                                                    | Salles, Nenzinha Machado. In:<br>Sebastiana Quebra-galho : um guia<br>prático para o dia a dia das donas<br>de casa : São Paulo (SP) :<br>Bestseller, 2010. ISBN                          | Jardim, Silva<br>Contabilidade introdutória /                                                                                                    |
| APLICABILIDADE da Lei de<br>Newcomb-Benford nas<br>fiscalizações do imposto<br>sobre serviços ISS / Umbelina<br>Cravo Teixeira Laioia [et al]<br>Rev. Contab. Financ In:<br>Revista Contabilidade & Financas : | 9788577992133. (2010), p. 36-40<br>(Código do título: 45191)<br>I. Título. II. Título: How to<br>remove rust stains.                                                                      | Silva Jardim<br>Rev. Contab. Financ In:<br>Revista Contabilidade & Finanças :<br>São Paulo (SP) : USP. FEA, 2001-<br>2011. ISSN 1519-7077. v. 22, n. 56<br>(maio / ago 2011), p. 56-72 (Código<br>do título: 45933) Rev. Contab.<br>Finance Ir: Davido Contabilidad & |
| São Paulo (SP): USP. FEA, 2001-<br>2011. ISSN 1519-7077. v. 22, n. 56<br>(maio / ago 2011), p. 203-224<br>(Código do título: 45933)                                                                            | Nascimento, Leyla Maria Felix do<br>Competências pós-industriais<br>exigidas pelas empresas a<br>estaciários e recém-formados                                                             | Finanças : São Paulo (SP) : USP.<br>FEA, 2001-2011. ISSN 1519-7077.<br>v. 22, n. 56 (maio / ago 2011), p.<br>56-72 (Código do título: 45933)                                                                                                    |
| I. Título : Applicability of the<br>Newcomb-Benford Law on<br>inspections service tax ISS.                                                                                                    | pesquisa de campo elaborada em<br>sete unidades do CIEE localizadas<br>nas maiores regiões metropolitanas<br>do Brasil / Leyla Maria Felix do<br>Nascimento e Lamounier Erthal<br>Villela | Rev. Contab. Financ In: Revista<br>Contabilidade & Finanças: São<br>Paulo (SP): USP. FEÁ, 2001-2011.<br>ISSN 1519-7077. v. 22, n. 56 (maio<br>/ ago 2011), p. 56-72 (Código do<br>título: 45933)                                                                      |

Figura 31: Relatório Catálogo - Três colunas

#### 5.2. Catálogo – Uma coluna

Apresenta as mesmas opções de ordenação, filtros por encabeçamento e inclusão de informações complementares do relatório Catálogo – Três colunas, porém apresenta as fichas em coluna única (Figura 32).

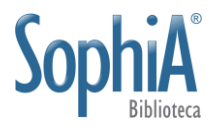

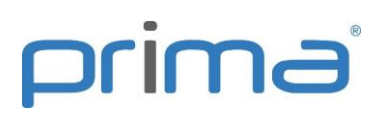

| ISBD                                                                                                    |
|----------------------------------------------------------------------------------------------------|
| <ul> <li>Lellis, Marcos Tadeu Caputi         Ajuste de cotas externas e demanda precaucional por reservas no Brasil / Marcos Tadeu Caputi Lellis</li></ul>                                                                                                    |
| APLICABILIDADE da Lei de Newcomb-Benford nas fiscalizações do imposto sobre serviços ISS / Umbelina<br>Cravo Teixeira Laioia [et al]<br>Rev. Contab. Financ In: Revista Contabilidade & Finanças : São Paulo (SP) : USP. FEA, 2001-2011. ISSN<br>1519-7077. v. 22, n. 56 (maio / ago 2011), p. 203-224 (Código do título: 45933)<br>I. Título : Applicability of the Newcomb-Benford Law on inspections service tax ISS. |
| <ul> <li>Andrade Filho, Victor de<br/>Arquitetura de bibliotecas : a construção de um espaço leitor / Victor de Andrade Filho<br/>In: 2g : Revista Internacional de arquitectura : Barcelona, ES : A.D.A. Edita Tokyo. ISSN 1136-9647. v. 3,<br/>n. 1 (2010), p. 37-49 (Código do título: 44704)</li> <li>1. Bibliotecas - Arquitetura. 2. Comércio de rua. I. Título.</li> </ul>                                        |
| <ul> <li>Serra, Liliana Giusti (1971-)<br/>Bookplate recognition with biometric techniques / Liliana Giusti Serra<br/>Braz. J. Inf. Sci In: Brazilian Journal of Informationa Science : research trends : Marília, SP : Unesp, 2006<br/>ISSN 1981-1640. v. 6, n. 1 (jan / jun 2012), p. 62-78 (Código do título: 48762)</li> <li>1. Ex Libris. I. Título.</li> </ul>                                                     |
| Bochniak, Regina<br>Como tirar mancha de ferrugem = How to remove rust stains / Regina Bochniak How to remove rust<br>stains<br>Salles, Nenzinha Machado. In: Sebastiana Quebra-galho : um guia prático para o dia a dia das donas de<br>casa : São Paulo (SP) : Bestseller, 2010. ISBN 9788577992133. (2010), p. 36-40 (Código do título: 45191)<br>I. Título. II. Título: How to remove rust stains.                   |

Figura 32: Relatório Catálogo - Uma coluna

#### 5.3. Conferência

Representa uma planilha do(s) registro(s) cadastrado(s) apresentando todos os campos presentes na ficha AACR2 (Figura 33).

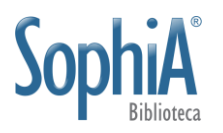

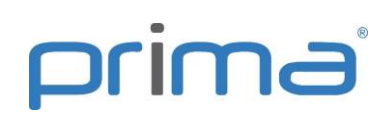

| Analiticas                                                  |                           |                    | Código do t         | t <mark>ítulo: 4</mark> 5944 |  |  |  |  |  |
|-------------------------------------------------------------|---------------------------|--------------------|---------------------|------------------------------|--|--|--|--|--|
| Material<br>Analítica de Periódicos                         | ldioma                    | Origem<br>Nacional |                     |                              |  |  |  |  |  |
| Número de chamada                                           |                           |                    |                     |                              |  |  |  |  |  |
| Entrada principal<br>Lellis, Marcos Tadeu Caputi            |                           |                    |                     |                              |  |  |  |  |  |
| <b>Título</b><br>Ajuste de cotas externas e demanda p       | recaucional por reserva:  | s no Brasil        |                     |                              |  |  |  |  |  |
| Subtitulo                                                   |                           |                    |                     |                              |  |  |  |  |  |
| Indicação de responsabilidade<br>Marcos Tadeu Caputi Lellis |                           |                    |                     |                              |  |  |  |  |  |
| Outros títulos                                              |                           |                    |                     |                              |  |  |  |  |  |
| Notas                                                       |                           |                    |                     |                              |  |  |  |  |  |
| Assuntos<br>Política cambial - Brasil                       |                           |                    |                     |                              |  |  |  |  |  |
| Fontes                                                      |                           |                    |                     |                              |  |  |  |  |  |
| Periódico Indicadores Economico<br>2006, 93-118             | os FEE. v. 34, n. 3, dez, | 91835              | Paginação<br>93-118 | Ref. bib.                    |  |  |  |  |  |

Figura 33: Relatório Conferência - Título

#### 5.4. Ficha catalográfica

Visualização de ficha catalográfica dos registros filtrados, apresentadas em duas colunas, em layout paisagem, com 4 fichas por página. Permite a ordenação dos resultados por título, código do título ou encabeçamento, que pode ser definido na aba Filtro por Ficha matriz, Autoria, Título uniforme, Título, Assunto, Série e Classificação (Figura 34). Também é possível incluir informações complementares às fichas como Código do título, números normalizados, mídias e notas.

| Lellis, Marcos Tadeu Caputi                                                             | <ul> <li>Andrade Filho, Victor de</li></ul>                                  |
|-----------------------------------------------------------------------------------------|------------------------------------------------------------------------------|
| Ajuste de cotas externas e demanda precaucional por reservas no                         | Arquitetura de bibliotecas : a construção de um espaço leitor / Victor de    |
| Brasil / Marcos Tadeu Caputi Lellis                                                     | Andrade Filho                                                                |
| In: Indicadores Economicos FEE : Porto Alegre (RS) : FEE, 1990. v. 34,                  | In: 2g : Revista Internacional de arquitectura : Barcelona, ES : A.D.A.      |
| n. 3 (dez 2006), p. 93-118 (Código do título: 45942)                                    | Edita Tokyo. ISSN 1136-9647. v. 3, n. 1 (2010), p. 37-49 (Código do título:  |
| 1. Política cambial - Brasil I. Título.                                                 | 44704) <li>1. Bibliotecas - Arquitetura. 2. Comércio de rua. I. Título.</li> |
| APLICABILIDADE da Lei de Newcomb-Benford nas fiscalizações do imposto                   | Serra, Liliana Giusti (1971.)                                                |
| sobre serviços ISS / Umbelina Cravo Teixeira Laioia [et al]                             | Bookplate recognition with biometric techniques / Liliana Giusti Serra       |
| Rev. Contab. Financ In: Revista Contabilidade & Finanças. São Paulo                     | Braz, J. Inf. Sci In: Brazilian Journal of Informationa Science : research   |
| (SP): USP. FEA, 2001-2011. ISSN 1519-7077. v. 22, n. 56 (maio / ago                     | trends: Marilia, SP: Unesp, 2006. ISSN 1981-1640. v. 6, n. 1 (jan / jun      |
| 2011), p. 203-224 (Código do título: 45933)                                             | 2012), p. 62-78 (Código do título: 48762)                                    |
| I. Titulo : Applicability of the Newcomb-Benford Law on inspections<br>service tax ISS. | 1. Ex Libris. I. Título.                                                     |

Figura 34: Relatório Ficha catalográfica

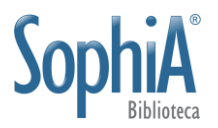

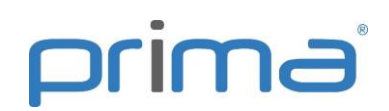

#### 5.5. Informações básicas

Apresenta dados básicos das analíticas filtradas mostrando os campos título, idioma, número de chamada, entrada principal, tipo, fonte, código do título e paginação. O relatório pode ser ordenado por Título ou Fonte, conforme Figura 35.

| Título                                                                                                    | Idioma | Nº chamada | Ent. principal                      | Тіро      | Fonte                                                                                                    | Cód. título | Paginação |
|----------------------------------------------------------------------------------------------------|--------|------------|-------------------------------------|-----------|----------------------------------------------------------------------------------------------------|-------------|-----------|
| Ajuste de cotas externas e demanda<br>precaucional por reservas no Brasil                                                                                                    |        |            | Lellis, Marcos Tadeu<br>Caputi      | Periódico | Indicadores Economicos FEE. v.<br>34, n. 3, dez, 2006, 93-118                                                                                                    | 91835       |           |
| Aplicabilidade da Lei de Newcomb-Benford nas<br>fiscalizações do imposto sobre serviços ISS                                                                                                    |        |            |                                     | Periódico | Revista Contabilidade & Finanças.<br>v. 22, n. 56, maio / ago, 2011,<br>203-224                                                                                                    | 91831       |           |
| Arquitetura de bibliotecas : a construção de um<br>espaço leitor                                                                                                    |        |            | Andrade Filho, Victor<br>de         | Periódico | 2g : Revista Internacional de<br>arquitectura. v. 3, n. 1, 2010, 37-49<br>/ 720 PER                                                                                                 | 91572       |           |
| Bookplate recognition with biometric techniques                                                                                                    |        |            | Serra, Liliana Giusti,<br>1971-     | Periódico | Brazilian Journal of Informationa<br>Science : research trends. v. 6, n. 1,<br>jan / jun, 2012, 62-78                                                                               | 94670       |           |
| Como tirar mancha de ferrugem : How to<br>remove rust stains                                                                                                    |        | B665       | Bochniak, Regina                    | Obra      | Salles, Nenzinha Machado.<br>Sebastiana Quebra-galho : um guia<br>prático para o dia a dia das donas<br>de casa. p. 36-40 / S285s                                                   | 45191       |           |
| Competências pós-industriais exigidas pelas<br>empresas a estagiánios e recêm-formados ;<br>pesquisa de campo elaborda em sete<br>unidades do CIEE localizadas nas maiores<br>regiões metropolitanas do Brasil |        |            | Nascimento, Leyla<br>Maria Felix do | Obra      | Lara, Consuelo Rocha Dutra de. A<br>atual gestão do conhecimento: a<br>importância de avaliar e identificar o<br>capital intelectual nas<br>organizações. p. 57-77 / 658.3<br>L325a | 43399       |           |
| Considerações sobre a medida da pressão<br>arterial em exercícios contra-resistência                                                                                                    |        |            | Polito, Marcos<br>Doederlein        | Periódico | Revista Educação. v. 10, n. 1, 2000                                                                                                    | 84791       |           |

Figura 35: Relatório Informações básicas

#### 5.6. Referência bibliográfica

Apresenta os resultados filtrados em formato de referência bibliográfica, de acordo com a ABNT NBR 6023 (Figura 36). O relatório pode ser ordenado por Referência, Número de chamada ou Área de conhecimento. É possível acrescentar informações complementares de Assunto, Número de chamada, Resumo e Notas de conteúdo às referências. O relatório pode ser impresso na orientação retrato ou paisagem.

| ANDRADE FILHO, Victor de. Arquitetura de bibliotecas: a construção de um espaço leitor. 2g: Revista<br>Internacional de arquitectura, Barcelona, ES, v. 3, n. 1, p.37-49, 2010                                                                                                    |
|----------------------------------------------------------------------------------------------------|
| APLICABILIDADE da Lei de Newcomb-Benford nas fiscalizações do imposto sobre serviços ISS. Revista<br>Contabilidade & Finanças, São Paulo (SP), v. 22, n. 56, p.203-224, maio / ago. 2011                                                                                          |
| BALEEIRO, Aliomar. ICMS Bahia. Revista dos Tribunais, São Paulo (SP), v. 83, n. 789, p.45-50, 2009                                                                                                    |
| BALEEIRO, Aliomar. ICMS Bahia. Revista Jurídica, v. 4, n. 2, p. 15-20, 2000                                                                                                    |
| BELLO, Terezinha da Silva. Pacote cambial: alguns aspectos da MP 315. Indicadores Economicos FEE, Porto Alegre (RS), v. 34, n. 3, p.119-132, dez. 2006                                                                                                    |
| BOCHNIAK, Regina. Como tirar mancha de ferrugem = How to remove rust stains. In: SALLES, Nenzinha Machado.<br>Sebastiana Quebra-galho: um guia prático para o dia a dia das donas de casa. São Paulo (SP): Bestseller, 2010.<br>480 p., il., 18 cm. ISBN 9788577992133. p.36-40   |
| GIRON, Luis Antonio. Novo romance de Mia Couto supera expectativas. O Estado de São Paulo, p. Caderno 2, D-2, 2014                                                                                                    |
| JARDIM, Silva. Contabilidade introdutória. Revista Contabilidade & Finanças, São Paulo (SP), v. 22, n. 56, p.56-<br>72, maio / ago. 2011 Disponível em: <a href="http://www.unicamp.br/acervus/12890.html">http://www.unicamp.br/acervus/12890.html</a> . Acesso em: 1 fev. 2016. |

Figura 36: Relatório Referência bibliográfica

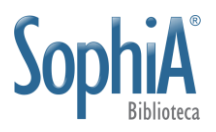

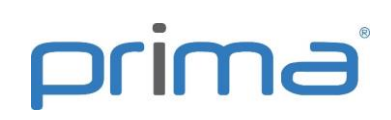

# 6. BUSCA POR ALTERAÇÕES REALIZADAS POR OPERADOR

É possível identificar as alterações realizadas por operadores nos registros de analíticas. Anteriormente as alterações eram consultadas somente no relatório Gestão de operadores. Para aumentar a identificação de registros alterados, novas opções de busca foram disponibilizadas.

Sempre que um registro é incluído no sistema, sua data de cadastro é registrada de forma automática. Na aba Complemento do registro, além da data de cadastro do registro, é apresentada a data da última alteração, conforme **Figura 37**.

| Inf. básicas    | Situação                              |                  |            |
|-----------------|---------------------------------------|------------------|------------|
| Outros títulos  | 🔎 🦳 Material não divulgado            | Cadastro         | 24/02/2017 |
| Assuntos        | Data // 15                            | Última alteração | 24/02/2017 |
| Ent. secundária | Motivo                                |                  | <u> </u>   |
| Notas           | 🗸 🦳 Material liberado para divulgação |                  |            |
| N° de controle  | Data / / LS                           |                  |            |
| Mídias          | Nível de catalogação Nível padrão     |                  |            |
| Áreas           |                                       |                  |            |
| Complemento     |                                       |                  |            |

Figura 37: Datas de cadastro e última alteração

As buscas pela data de cadastro e da última alteração estão na aba 'Analíticas' (**Figura 38**).

| Analíticas Fontes MARC Histórico de alterações Conteúdo digital |                                 |          |                                                   |          |  |
|-----------------------------------------------------------------|---------------------------------|----------|---------------------------------------------------|----------|--|
| Material                                                        | 🔄 Idioma                        | ٢        | Cód. título igual a 💌                             |          |  |
| Classificação                                                   | igual a 💌                       | <b>€</b> | Cadastro igual a 💌 🛛 / / 🔟                        |          |  |
| Not. autor                                                      | igual a 💌                       |          | Última alteração 🛛 igual a 🗨 📝 / / 🔟              |          |  |
| Outras inf.                                                     |                                 |          | Material não divulgado   Indiferente 💌 Motivo     | <b>E</b> |  |
| Notas                                                           |                                 |          | Material liberado para divulgação 🛛 Indiferente 💌 |          |  |
| Resumo                                                          |                                 |          | Data igual a 🔽 📝 / / 🗵                            |          |  |
| Func. Autor                                                     |                                 | ۲        | Com fontes cadastradas Indiferente 💌              |          |  |
| Desc. compl.                                                    | Exata                           |          | Biblioteca                                        | <b>E</b> |  |
| Mídias                                                          |                                 |          | Localização                                       |          |  |
| Imagem de ref.                                                  | Indiferente 💌 Sites Indiferente | -        |                                                   | <u>•</u> |  |
| Arquivo                                                         | Indiferente 💌                   |          | Forma do registro                                 | <b>E</b> |  |
| Repos. digital                                                  | Indiferente 💌                   | •        | Nível de catalogação                              | <b>E</b> |  |

Figura 38: Busca por data de cadastro e da última alteração em Analíticas

Na aba Histórico de alterações é possível consultar por data da alteração e operadores (Figura 39).

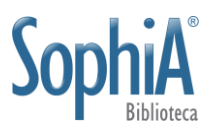

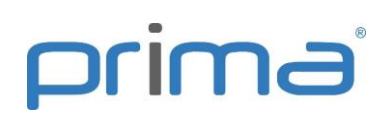

| Analíticas Fontes N | IARC Histórico de alterações Conteúdo digital |
|---------------------|-----------------------------------------------|
| Inclusão            | <b>E</b>                                      |
| Alteração           | <b>•</b>                                      |
| Data de alteração   | igual a 💌 🗸 / 🗵                               |

Figura 39: Analíticas - histórico de alterações